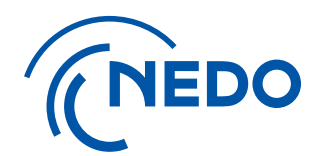

# 実施計画書および交付申請書(積算総括表、研究体制表) エクセルファイルの入力ポイント

2024/09/24 第1.1版

国立研究開発法人 新エネルギー・産業技術総合開発機構 総務部業務システム課

| 1. | 実施計画書および交付申請書の基本                  | 3         |
|----|-----------------------------------|-----------|
|    | 1.実施計画書および交付申請書調書の基本              | 4         |
| 2. | 実施計画書および交付申請書入力の注意点               | <u>6</u>  |
|    | 1. 本文                             | 7         |
|    | 2-1. 研究体制表 プルダウンリストの選択            | 8         |
|    | 2-2. 研究体制表 エラーメッセージが表示された場合       | 11        |
|    | 3-1. 積算用総括表 積算用総括表に新年度の欄が追加されるケース | 17        |
|    | 3-2. 積算用総括表 間接経費率の注意点             | <u>18</u> |
|    | 3-3. 積算用総括表 過去年度の変更               | 21        |
|    | 4. 項目別明細表                         | 22        |

# ◆ 1.実施計画書および交付申請書の基本

- ■実施計画書および交付申請書のダウンロードを行うタイミング。
- 初年度(4/1)またはNEDO側でPMSの情報を変更・修正した場合※1は、原則として「実施計画書ダウンロード」ボタンまたは「交付申請書ダウンロード」ボタン※2からダウンロードします。
- ■ダウンロード後の対応。
- 「積算用総括表」および「研究体制表」のExcelには、<u>NEDO側の修正した内容</u>が自動的に反映 されます。
- •「本文」および「項目別明細表」は<u>事業者</u>が手動で更新します。
- ※1 例:契約の金額や自主分・再委託先等、事業者側に影響を与える内容の情報を変更した場合。
- ※2 委託事業(委託、GI委託、GI調査)契約の場合は、「実施計画書ダウンロード」のボタン名となります。
  - 補助・助成事業 (補助・助成、Gi助成)契約の場合は「交付申請書ダウンロード」のボタン名となります。

# 実施計画書および交付申請書の基本

| <u>TOPページ</u> > メニュー > <b>文書登録ー</b> 算 | <b>ミ施計画書</b>                                                                                                    | 戻る                                                                                  |
|---------------------------------------|----------------------------------------------------------------------------------------------------|-------------------------------------------------------------------------------------|
| ✓ 編集モード ○ 確認モード                       | (プレビュー) 実施計画書な                                                                                                    | ガウンロード 入力完了                                                                         |
|                                       | 実施計画書 画面は「実施計画書」の画面となりますな                                                                                                    | が、「交付申請書」の画面でも操作は同じです。                                                              |
| * 必須入力<br>申請·届出                       | ファイルを選択 選択されていません       ①青字リンクで表示されたファイルは前回         ファイルを選択 選択されていません       ②別のファイルに差し替える場合は                                                             | <u>]アップロードされたファイル</u> になります。<br>とものを参照する場合にご確認ください。<br><u>自ボタン</u> からファイルを削除してください。 |
| 本文(Word) 🔭                            | 3ゴミ箱ボタンから削除した後は「ファイル         ファ         202407291642実施計画書(本文).docx         ファイル         ファイル         ファイル         ファイル         ファイルを選択         選択されていません | レを選択」ボタンから対象のファイルを選択し、<br>いファイルを選択しアップロードしてください。<br>研究体制表」、「積算用総括表」、「項目別明<br>る操作です。 |
| 研究体制表(Excel) *                        | ①     ファイル名       202407291642実施計画書(研究体制表).xlsx     ③       ファイル     ファイルを選択       望沢されていません                                                             | 更新日<br>2024.07.29<br>アップロード                                                         |
| 積算用総括表(Excel) *                       | 3     ファイル名       202407291642実施計画書(積算用総括表【企業等用】).xlsx       ファイル       ファイルを選択 選択されていません                                                                | 更新日       2024.07.29       アップロード                                                   |
| 項目別明細表(Excel) *                       | ファイル名       202407291642実施計画書(項目別明細表).xlsx       ファイル       ファイルを選択 選択されていません                                                                            | 更新日       2024.07.29       アップロード                                                   |
| その他                                   | ファイル名<br>ファイルを選択 選択されていません                                                                                                    | 更新日<br>アップロード                                                                       |

# ◆ 2.実施計画書および交付申請書入力の注意点

### 1. 本文

- 2-1. 研究体制表 プルダウンリストの選択
- 2-2. 研究体制表 エラーメッセージが表示された場合
- 3-1. 積算用総括表 積算用総括表に新年度の欄が追加されるケース
- 3-2. 積算用総括表 間接経費率の注意点
- 3-3. 積算用総括表 過去年度の変更

4. 項目別明細表

本文の項目に関しては特に注意いただくような点はありません。

ただし、NEDO側で期間延長の手続きしていた場合は「積算用総括表」は延長された年度の 入力欄が追加されますが、「本文」の内容は<u>自動では反映されません</u>ので、期間延長の際に 記入が必要な場合は<u>手動で修正</u>して下さい。

# 2-1. 研究体制表 プルダウンリストの選択(1)

|          | С  | D        | E      | F                                                          | G                        | н                                   |              | L     | к                                     | L -          |
|----------|----|----------|--------|------------------------------------------------------------|--------------------------|-------------------------------------|--------------|-------|---------------------------------------|--------------|
| 14       | 例  | 自主分      | 123001 | ○○株式会社                                                     | 経理責任者所属場所                |                                     |              |       |                                       |              |
| 15       | 例  | 自主分      | 123001 | ○○株式会社                                                     | 事業担当窓口                   | ○○株式会社●●支社                          | 123-1234     | 東京都   | ○○市○○町○番地○号                           | ○○鉄道 ○○線・○○駅 |
| 16       | 例  | 自主分      | 123001 | ○○株式会社                                                     | 検査・支払担当窓口                | ○○株式会社●●事業部                         | 123-1234     | 東京都   | ○○市○○町○番地○号                           | ○○鉄道 ○○線・○○駅 |
| 17       | 例  | 自主分      | 123001 | ○○株式会社                                                     | 研究分担先/分室                 | ○○株式会社●●研究センターA                     | 123-1234     | 東京都   | ○○市○○町○番地○号                           | ○○鉄道 ○○線・○○駅 |
| 18       | 例  | 自主分      | 123001 | ○○株式会社                                                     | 経理責任者所属場所 (研<br>究分担先/分室) | ○○株式会社●●研究センターA                     |              |       |                                       |              |
| 19       | 例  | 委託先      | 123002 | <br>〇〇大学                                                   | 研究実施場所                   |                                     | 123-1234     | 東京都   | ○○市○○町○番地○号                           | ○○鉄道 ○○線・○○駅 |
| 20       | 例  | 委託先      | 123002 | <br>〇〇大学                                                   | 経理責任者所 <del>属場所</del>    |                                     |              |       |                                       |              |
| 21       | 例  | 委託先      | 123002 | <br>〇〇大学                                                   | 事業担当窓口 , つ い 人)          | <u> ウ、から選切する項目の得合け、必ずつ。」だら、の中か</u>  | 2 262 + CU   |       | ÷1.                                   | ○○鉄道○○線・○○駅  |
| 22       | 例  | 委託先      | 123002 | 00大学                                                       | 契約・検査・           口       | ·)ノルウ選択する項目の場合は、 <u>必9ノルタリノの中ル・</u> | <u>)</u> 进1八 |       | C V 10                                | ○○鉄道○○線・○○駅  |
| 23       | 例  | 委託先      | 123002 | <br>〇〇大学                                                   | 研究実施場所 ※上記               | の操作は「研究体制表_場所情報」、「研究体制表_人           | 情報」          | 、「委員  | 情報と有識者                                | ○○鉄道○○線・○○駅  |
| 24       | 1  | 自主分      | 819002 |                                                            |                          | Dシートの <u>プルダウンで選択する項目すべてに共通する操</u>  | <u>作</u> です  | o<br> | , , , , , , , , , , , , , , , , , , , | ○○鉄道○○線・○○駅  |
| 25       | 2  | 自主分      | 819002 | <ul><li>(1)東芝デジタルソリューションズ株式会</li><li>(2)株式会社テイハナ</li></ul> |                          | し計画書タワンロート」およい「父付申請書タワンロート」         | の場合          | でも共   | 通事項です。                                |              |
| 26       | 3  | 自主分      | 819002 | <del>(1)東芝デジタルフリューションズ株式。</del><br>会社                      | 事業担当窓口                   | 東芝デジタルソリューションズ株式会社●●支社              | 212-8585     | 神奈川県  | ○○市○○町○番地○号                           | ○○鉄道 ○○線・○○駅 |
| 27       | 4  | 自主分      | 819002 | (1)東芝デジタルソリューションズ株式<br>会社                                  | 検査・支払担当窓口                | 東芝デジタルソリューションズ株式会社●●事業部             | 212-8585     | 神奈川県  | ○○市○○町○番地○号                           | ○○鉄道○○線・○○駅  |
| 28       | 5  | 共同研究先    | 832808 | (2)株式会社テイハナ                                                | 研究実施場所                   | 株式会社テイハナ                            | 212-8585     | 東京都   | □市□□町□番地□号                            | □□鉄道 □□線・□□駅 |
| 29       | 6  | 共同研究先    | 832808 | (2)株式会社テイハナ                                                | 経理責任者所属場所                |                                     |              |       |                                       |              |
| 30       | 7  | 共同研究先    | 832808 | (2)株式会社テイハナ                                                | 事業担当窓口                   | 株式会社テイハナ■■支部                        | 212-8585     | 東京都   | □市□□町□番地□号                            | □□鉄道 □□線・□□駅 |
| 31       | 8  | 共同研究先    | 832808 | (2)株式会社テイハナ                                                | 契約・検査・支払担当窓<br>口         | 株式会社テイハナ■■事業統括本部                    | 212-8585     | 東京都   | □市□□町□番地□号                            | □□鉄道 □□線・□□駅 |
| 32       | 9  |          |        |                                                            |                          |                                     |              |       |                                       |              |
| 33       | 10 |          |        |                                                            |                          |                                     |              |       |                                       |              |
| 3/I<br>< | 11 | 研究体制表_場所 | 情報 研   |                                                            | +                        | : <b>•</b>                          |              |       |                                       |              |

# 2-1. 研究体制表 プルダウンリストの選択(2)

### ■エラー表示直前の操作

|         | с       | D        | E      | F                          | G                          | н                       | I J                       | К            | L                                    |
|---------|---------|----------|--------|----------------------------|----------------------------|-------------------------|---------------------------|--------------|--------------------------------------|
| 14      | 例       | 自主分      | 123001 | ○○株式会社                     | 経理責任者所属場所                  |                         |                           |              |                                      |
| 15      | 例       | 自主分      | 123001 | ○○株式会社                     | 事業担当窓口                     | ○○株式会社●●支社              | 123-1234 東京都              | ○○市○○町○番地○号  | ○○鉄道 ○○線・○○駅                         |
| 16      | 例       | 自主分      | 123001 | ○○株式会社                     | 検査・支払担当窓口                  | ○○株式会社●●事業部             | 123-1234 東京都              | ○○市○○町○番地○号  | ○○鉄道 ○○線・○○駅                         |
| 17      | 例       | 自主分      | 123001 | ○○株式会社                     | 研究分担先/分室                   | ○○株式会社●●研究センターA         | 123-1234 東京都              | ○○市○○町○番地○号  | ○○鉄道○○線・○○駅                          |
| 10      | 例       | 自主分      | 123001 | ○○株式会社                     | 経理責任者所属場所 (研<br>2004年 (小家) | ○○株式会社●●研究センターA         |                           |              |                                      |
| 19      | 例       |          | 123002 | 00大学                       | 研究実施場所                     |                         | 123-1234 東京都              |              | ●●●●●●●●●●●●●●●●●●●●●●●●●●●●●●●●●●●● |
| 20      | 例       | 委託先      | 123002 | 00大学                       | 経理責任者所属場所                  |                         |                           |              |                                      |
| 21      | 例       | 委託先      | 123002 | 00大学                       | 事業担当窓口                     |                         | 123-1234 東京都              | ○○市○○町○番地○号  | ○○鉄道 ○○線・○○駅                         |
| 22      | 例       | 委託先      | 123002 | 00大学                       |                            |                         | 123-1234 東京都              | ○○市○○町○番地○号  | ○○鉄道○○線・○○駅                          |
| 23      | 例       | 委託先      | 123002 | 00大学                       |                            | ないに無い又子でヘガリに物ロ          | 123-1234 東京都              | ○○市○○町○番地○号  | ○○鉄道 ○○線・○○駅                         |
| 24      | 1       | 自主分      | 819002 | テスト                        |                            |                         | 212-8585 神奈川縣             | ↓○○市○○町○番地○号 | ○○鉄道○○線・○○駅                          |
| 25      | 2       | 自主分      | 819002 | (1)東芝デジタルソリューションズ株式<br>会社  | 経理責任者所属場所                  |                         |                           |              |                                      |
| 26      | 3       | 自主分      | 819002 | (1)東芝デジタルソリューションズ株式<br>会社  | 事業担当窓口                     | 東芝デジタルソリューションズ株式会社●●支社  | 212-8585 神奈川縣             | □○市○○町○番地○号  | ○○鉄道 ○○線・○○駅                         |
| 27      | 4       | 自主分      | 819002 | (1)東芝デジタルソリューションズ株式<br>会社  | 検査・支払担当窓口                  | 東芝デジタルソリューションズ株式会社●●事業部 | 212-8585 神奈川縣             | ○○市○○町○番地○号  | ○○鉄道○○線・○○駅                          |
| 28      | 5       | 共同研究先    | 832808 | (2)株式会社テイハナ                | 研究実施場所                     | 株式会社テイハナ                | 212-8585 <mark>東京都</mark> | □市□□町□番地□号   | □□鉄道 □□線・□□駅                         |
| 29      | 6       | 共同研究先    | 832808 | (2)株式会社テイハナ                | 経理責任者所属場所                  |                         |                           |              |                                      |
| 30      | 7       | 共同研究先    | 832808 | (2)株式会社テイハナ                | 事業担当窓口                     | 株式会社テイハナ■■支部            | 212-8585 東京都              | □市□□町□番地□号   | □□鉄道 □□線・□□駅                         |
| 31      | 8       | 共同研究先    | 832808 | (2)株式会社テイハナ                | 契約・検査・支払担当窓<br>ロ           | 株式会社テイハナ■■事業統括本部        | 212-8585 東京都              | □市□□町□番地□号   | □□鉄道 □□線・□□駅                         |
| 32      | 9       |          |        |                            |                            |                         |                           |              |                                      |
| 33      | 10      |          |        |                            |                            |                         |                           |              |                                      |
| зл<br>< | 11<br>> | 研究体制表_場所 | 情報 研   | <br> 究体制表_人情報 │ 委員情報と有識者情報 | +                          | : (                     |                           |              | •                                    |

# 2-1. 研究体制表 プルダウンリストの選択(3)

■エラー表示の例

|    | C   | D        | E      | F                         | G                | н                              | I           | J           |                | К                                                                                                    | L            |
|----|-----|----------|--------|---------------------------|------------------|--------------------------------|-------------|-------------|----------------|----------------------------------------------------------------------------------------------------|--------------|
| 14 | 例   | 自主分      | 123001 | ○○株式会社                    | 経理責任者所属場所        |                                |             |             |                |                                                                                                    |              |
| 15 | 例   | 自主分      | 123001 | ○○株式会社                    | 事業担当窓口           | ○○株式会社●●支社                     | 123-1234    | 東京都         | ○○市○○町○番:      | 地〇号                                                                                                    | 00鉄道 00線・00駅 |
| 16 | 例   | 自主分      | 123001 | ○○株式会社                    | 検査・支払担当窓口        | ○○株式会社●●事業部                    | 123-1234    | 東京都         | ○○市○○町○番:      | 地〇号                                                                                                    | 00鉄道 00線・00駅 |
| 17 | 例   | 自主分      | 123001 | ○○株式会社                    | 研究分担先/分室         | ○○株式会社●●研究センターA                | 123-1234    | 東京都         | ○○市○○町○番:      | 地〇号                                                                                                    | 00鉄道 00線・00駅 |
|    | (5) | 百主人      | 122001 |                           | 経理責任者所属場所(研      |                                |             |             |                | 1                                                                                                    |              |
| 18 | 171 | 日エカ      | 123001 | COMLEN                    | 究分担先/分室)         |                                | <u>м</u> нн | - 1554 C    | レフノギナい         |                                                                                                    |              |
| 19 | 例   | 委託先      | 123002 | 〇〇大学                      | 研究実施場所           | ○○大学●●研究所                      | <b>の</b> 中か | り进バ         |                | 也〇号                                                                                                    | ○○鉄道 ○○線・○○駅 |
| 20 | 例   | 委託先      | 123002 | 〇〇大学                      | 経理責任者所属場所        |                                | ッセーシ        | が表え         | <b>⊼されまり</b> 。 |                                                                                                    |              |
| 21 | 例   | 委託先      | 123002 | 〇〇大学                      | 事業担当窓口           |                                |             |             |                | 也〇号                                                                                                    | ○○鉄道○○線・○○駅  |
| 22 | 例   | 委託先      | 123002 | 00大学                      | 契約・検査・支払担当窓      | C please select from selectBox | 123-1234    | 東京都         | ○○市○○町○番:      | 地○号                                                                                                    | ○○鉄道 ○○線・○○駅 |
| 22 | 例   | 委託先      | 123002 |                           | 研究実施場所           | ○ 再試行(R) キャンセル ヘルプ(出)          | 123-1234    | 東京都         |                | また ほうしょう ほうしょう ほうしょう ほうしょう ほうしょう ほうしょう しょうしょう しょうしょう ほうしょう しょうしょう しょう | ○○鉄道○○線・○○駅  |
| 24 | 1   | #VALUE!  | #VALUE |                           |                  |                                | 212-8585    | 本示記<br>袖奈川県 |                | 205<br>WO号                                                                                                    |              |
|    | -   |          |        | テスト                       |                  |                                |             | TT AS T AS  | 0011001104     |                                                                                                    |              |
| 25 | 2   | 自主分      | 819002 | 会社                        | 経理責任者所属場所        |                                |             |             |                |                                                                                                    |              |
| 26 | 3   | 自主分      | 819002 | (1)東芝デジタルソリューションズ株式<br>会社 | 事業担当窓口           | 東芝デジタルソリューションズ株式会社●●支社         | 212-8585    | 神奈川県        |                | 地〇号                                                                                                    | ○○鉄道 ○○線・○○駅 |
| 27 | 4   | 自主分      | 819002 | (1)東芝デジタルソリューションズ株式<br>会社 | 検査・支払担当窓口        | 東芝デジタルソリューションズ株式会社●●事業部        | 212-8585    | 神奈川県        | ○○市○○町○番       | 地〇号                                                                                                    | ○○鉄道○○線・○○駅  |
| 28 | 5   | 共同研究先    | 832808 | (2)株式会社テイハナ               | 研究実施場所           | 株式会社テイハナ                       | 212-8585    | 東京都         | □市□□町□番地       | □号                                                                                                    | □□鉄道 □□線・□□駅 |
| 29 | 6   | 共同研究先    | 832808 | (2)株式会社テイハナ               | 経理責任者所属場所        |                                |             |             |                |                                                                                                    |              |
| 30 | 7   | 共同研究先    | 832808 | (2)株式会社テイハナ               | 事業担当窓口           | 株式会社テイハナ■■支部                   | 212-8585    | 東京都         | □市□□町□番地       | □号                                                                                                    | □□鉄道 □□線・□□駅 |
| 31 | 8   | 共同研究先    | 832808 | (2)株式会社テイハナ               | 契約・検査・支払担当窓<br>ロ | 株式会社テイハナ■■事業統括本部               | 212-8585    | 東京都         | □市□□町□番地       | 口号                                                                                                    | □□鉄道 □□線・□□駅 |
| 32 | 9   |          |        |                           |                  |                                |             |             |                |                                                                                                    |              |
| 33 | 10  |          |        |                           |                  |                                |             |             |                |                                                                                                    |              |
| 34 | 11  |          |        |                           |                  |                                |             |             |                |                                                                                                    |              |
| 35 | 12  |          |        |                           |                  |                                |             |             |                |                                                                                                    |              |
|    |     | 研究体制表_場所 | 情報日の   | r究体制表_人情報 委員情報と有識者情報      |                  |                                |             |             |                |                                                                                                    |              |

# 2-2. 研究体制表 エラーメッセージが表示された場合: 直前の操作

| <u>)</u><br><u>)</u><br><u>)</u><br><u>)</u> | 書登録-実施計画書                | アップロードに必須なファイルのア             | <sup>7</sup> ツプロード |
|----------------------------------------------|--------------------------|------------------------------|--------------------|
|                                              | 窪認モード(プレビュー)             |                              |                    |
|                                              |                          | 実施計画書                        |                    |
| * 必須入力                                       |                          |                              |                    |
| 中語、史山                                        |                          | ファイル名                        | 更新日                |
| 中語"油口                                        | ファイル                     | ファイルを選択 選択されていません            | アップロー              |
|                                              |                          | ファイル名                        | 更新日                |
| 文(Word)                                      | * 20240729               | 1642実施計画書(本文).docx           | 2024.07.29         |
|                                              | ファイル                     | ファイルを選択選択されていません             | アップロー              |
|                                              |                          | ファイル名                        | 更新日                |
| 研究体制表(Excel)                                 | × <u>20240729</u>        | 1642実施計画書(研究体制表).xlsx        | 2024.07.29         |
|                                              | ファイル                     | ファイルを選択選択されていません             | アップロー              |
|                                              |                          | ファイル名                        | 更新日                |
| 積算用総括表(Excel)                                | <b>*</b> <u>20240729</u> | 1642実施計画書(積算用総括表【企業等用】).xlsx | 2024.07.29         |
|                                              | ファイル                     | ファイルを選択選択されていません             | アップロー              |
|                                              |                          | ファイル名                        | 更新日                |
| 項目別明細表(Excel)                                | * 20240729               | 1642実施計画書(項目別明細表).xlsx       | 2024.07.29         |
|                                              | ファイル                     | ファイルを選択選択されていません             | アップロー              |
| ዲ/th                                         |                          | ファイル名                        | 更新日                |
| CONE                                         | ファイル                     | ファイルを選択 選択されていません            | アップロー              |

11

#### 2-2. 研究体制表 エラーメッセージが表示された場合:エラーメッセージ例

ファイル取込にて入力エラーが発生し、エラーメッセージが表示された場合は以下のような画面が表示される。

ファイル取込にてエラーが発生いたしました。エラー内容を確認し、対応してください。

#### 

研究体制表(Excel)ファイル:研究体制表\_人情報シート:No.3行:当該人情報の所属場所の情報は研究体制表\_場所情報シートに存在しません。(自主分・委託先名:【(1)東芝デジタルソ リューションズ株式会社】、所属場所区分:【事業担当窓口】、所属場所名称:【東芝デジタルソリューションズ株式会社】) 研究体制表(Excel)ファイル:研究体制表\_人情報シート:No.4行:当該人情報の所属場所の情報は研究体制表\_場所情報シートに存在しません。(自主分・委託先名:【(1)東芝デジタルソ リューションズ株式会社】、所属場所区分:【検査・支払担当窓口】、所属場所名称:【東芝デジタルソリューションズ株式会社】) 研究体制表(Excel)ファイル:研究体制表\_人情報シート:No.7行:当該人情報の所属場所の情報は研究体制表\_場所情報シートに存在しません。(自主分・委託先名:【(2)株式会社テイ ハナ】、所属場所区分:【事業担当窓口】、所属場所名称:【株式会社テイハナ】) 研究体制表(Excel)ファイル:研究体制表\_人情報シート:No.8行:当該人情報の所属場所の情報は研究体制表\_場所情報シートに存在しません。(自主分・委託先名:【(2)株式会社テイ ハナ】、所属場所区分:【事業担当窓口】、所属場所名称:【株式会社テイハナ】)

エラー発生の原因は、「研究体制表\_人情報」シートに記載した「所属場所登録区分」と「名称」が、「研究体制表\_場所情報」シートに記載した「所属場所 登録区分」と「所属場所」名称と不一致の場合に表示されます。

そのため、上記のエラーメッセージが表示された場合は、「研究体制表」人情報」の内容を修正します。

※「実施計画書ダウンロード」および「交付申請書ダウンロード」の場合でも共通事項です。

# 2-2. 研究体制表 エラーメッセージが表示された場合:エラー箇所の例(1)

#### 「研究体制表\_人情報」シート エラーの発生箇所。 エラーメッセージNo.3行を例とします。

エラーメッセージ:研究体制表(Excel)ファイル:研究体制表\_人情報シート:No.3行:当該人情報の所属場所の情報は研究体制表\_場所情報シートに存在しません。 (自主分・委託先名:【(1)東芝デジタルソリューションズ株式会社】、所属場所区分:【事業担当窓口】、所属場所名称:【東芝デジタルソリューションズ株式会社】)

| <b>,</b> | ¢ C           | D         | Е      | F                         | G                       | н                    | 1                |    | J   | к        |
|----------|---------------|-----------|--------|---------------------------|-------------------------|----------------------|------------------|----|-----|----------|
| 11       |               |           | 相手先    | 1                         |                         |                      |                  |    |     |          |
| 12       | No.           | 自主分・委託先区分 | コード    | 自主分・委託先名                  | 所属場所区分                  | 所属場所名称               | 役割               | 1  | 氏 名 | フリガナ     |
| 13       | 例             | 自主分       | 123001 | ○○株式会社                    | 研究実施場所                  | <u>QQ株</u> 式会社       | 主任研究者            | 00 | 太郎  | マルマル タロウ |
| 14       | 例             | 自主分       | 123001 | ○○株式会社                    | 経理責任者所 司自己 日本           |                      | 経理責任者            | 00 | 太郎  | マルマル タロウ |
| 15       | 例             | 自主分       | 123001 | ○○株式会社                    | 事業担当窓口                  | 別区方、所周场所名称           | 事業担当窓口           | 00 | 太郎  |          |
| 16       | 例             | 自主分       | 123001 | ○○株式会社                    | 検査・支払担当窓口               | ○○株式会社●●事業部          | 検査・支払担当窓口        | 00 | 太郎  |          |
| 17       | 例             | 自主分       | 123001 | ○○株式会社                    | 研究実施場所                  | ○○株式会社               | 登録研究員            | 00 | 太郎  | マルマル タロウ |
| 18       | 例             | 自主分       | 123001 | ○○株式会社                    | 研究分担先/分室                | ○○株式会社●●研究センターA      | 主任研究者            | 00 | 太郎  | マルマル タロウ |
| 19       | 例             | 自主分       | 123001 | ○○株式会社                    | 経理責任者所属場所(研<br>究分担先/分室) | ○○株式会社●●研究センターA      | 経理責任者            | 00 | 太郎  | マルマル タロウ |
| 20       | 例             | 委託先       | 123002 | 〇〇大学                      | 研究実施場所                  | ○○大学●●研究所            | 業務管理者            | 00 | 太郎  | マルマル タロウ |
| 21       | 例             | 委託先       | 123002 | 00大学                      | @'''''보이다.              |                      | 経理責任者            | 00 | 太郎  | マルマル タロウ |
| 22       | 例             | 委託先       | 123002 | 00大学                      | 「当該」「「「出」である。           | 5房埠町の唐起」(夫功で囲った部分)が  | 事業担当窓口           | 00 | 太郎  |          |
| 23       | 例             | 委託先       | 123002 | 00大学                      | エラーメッセージの               | )対象箇所です。             | 契約・検査・支払担当窓口     | 00 | 太郎  |          |
| 24       | 例             | 委託先       | 123002 | 00大学                      | 【車業4月米26日】              | の正屋埋正々なけ「東ちごジカルンル」ュー | 登録研究員            | 00 | 太郎  | マルマル タロウ |
| 25       | 例             | 委託先       | 123002 | 〇〇大学                      |                         | リバ周場バロインは「米之」ングルンジュー | 業務管理者            | 00 | 太郎  | マルマル タロウ |
| 26       | No            | .3行       | 819002 | (1)東芝デジタルソリューションズ株3<br>会社 | シヨン人株式会社                | 」を選択しています。           | 経理責任者            | 00 | 太郎  | マルマル タロウ |
| 27       | $\overline{}$ | 目王分       | 819002 | (1)東芝デジタルソリューションズ株式<br>会社 | 研究実施場所                  | デジタルソリューションズ株式会社     | 主任研究者            | 00 | 太郎  | マルマル タロウ |
| 28       | 3             | 自主分       | 819002 | (1)東芝デジタルソリューションズ株式<br>会社 | 事業担当窓口                  | 東芝デジタルソリューションズ株式会社   | 事業担当窓口           | 00 | 太郎  |          |
| 29       | 4             | 自主分       | 819002 | (1)東芝デジタルソリューションズ株式<br>会社 | 検査・支払担当窓口               | 東芝デジタルソリューションズ株式会社   | 検査・支払担当窓口        | 00 | 太郎  |          |
| 30       | 5             | 共同研究先     | 832808 | (2)株式会社テイハナ               | ▼究実施場所                  | 株式会社テイハナ             | 業務管理者            | 00 | 次郎  | マルマル ジロウ |
| 31       | 6             | 共同研究先     | TIN    |                           | 経理責任者所属場所               |                      | 経理責任者            | 00 | 次郎  | マルマル ジロウ |
| 32       | 7             | 共同研究先     | 研究     | 本利衣_人情報シートを               | 事業担当窓口                  | 株式会社テイハナ             | 事業担当窓口           | 00 | 次郎  |          |
| 33       | 8             | 共同研究先     | 確認し    | します。                      | 契約・検査・支払担当窓<br>ロ        | 株式会社テイハナ             | 契約・検査・支払担当窓<br>口 | 00 | 次郎  |          |
| 34       | 9             |           | _      |                           |                         |                      |                  |    |     |          |
| <        | >             | 研究体制表_場所  | 情報     | T究体制表_人情報 委員情報と有識者情報      | +                       |                      |                  |    |     | Þ        |

### 2-2. 研究体制表 エラーメッセージが表示された場合:エラー箇所の例(2)

「研究体制表\_人情報」シート エラーの発生箇所。 エラーメッセージNo.3行を例とします。

エラーメッセージ:研究体制表(Excel)ファイル:研究体制表\_人情報シート:No.3行:当該人情報の所属場所の情報は研究体制表\_場所情報シートに存在しません。 (自主分・委託先名:【(1)東芝デジタルソリューションズ株式会社】、所属場所区分:【事業担当窓口】、所属場所名称:【東芝デジタルソリューションズ株式会社】)

|          | E C     | D         | E            | F                         | G                        | н                        | 1        | J        | к           | <u> </u>     |
|----------|---------|-----------|--------------|---------------------------|--------------------------|--------------------------|----------|----------|-------------|--------------|
| 11       |         |           | 相手先          |                           |                          | 場所                       | 書報       |          |             |              |
| 12       | No.     | 自主分・委託先区分 | コード          | 自主分・委託先名                  | 所属場所登録区分                 | 名称                       | 郵便番号     | 都道府県     | 住所          | 路線・駅名        |
| 13       | 例       | 自主分       | 123001       | ○○株式会社                    | 研究実施場所                   |                          | 123-1234 | 東京都      | ○○市○○町○番地○号 | ○○鉄道○○線・○○駅  |
| 14       | 例       | 自主分       | 123001       | ○○株式会社                    | 経理責任者所 可日言 博             | 新区分 所属提所名称               |          |          |             |              |
| 15       | 例       | 自主分       | 123001       | ○○株式会社                    | 事業担当窓口                   |                          | 123-1234 | 東京都      | ○○市○○町○番地○号 | ○○鉄道○○線・○○駅  |
| 16       | 例       | 自主分       | 123001       | ○○株式会社                    | 検査・支払担当窓口                | ○○株式会社●●事業部              | 123-1234 | 東京都      | ○○市○○町○番地○号 | ○○鉄道○○線・○○駅  |
| 17       | 例       | 自主分       | 123001       | ○○株式会社                    | 研究分担先/分室                 | ○○株式会社●●研究センターA          | 123-1234 | 東京都      | ○○市○○町○番地○号 | ○○鉄道○○線・○○駅  |
| 10       | 例       | 自主分       | 123001       | ○○株式会社                    | 経理責任者所属場所(研<br>2014年(八字) | ○○株式会社●●研究センターA          |          |          |             |              |
| 18<br>19 | 例       | 委託先       | 123002       | <br>OO大学                  | 研究実施場所                   | ○○大学●●研究所                | 123-1234 | 東京都      | ○○市○○町○番地○号 | ○○鉄道 ○○線・○○駅 |
| 20       | 例       | 委託先       | 123002       |                           | 経理責任者所属場所                |                          |          |          |             |              |
| 21       | 例       | 委託先       | 123002       | 〇〇大学                      | 事業担当窓口                   | ○○大学●●研究科                | 123-1234 | 東京都      | ○○市○○町○番地○号 | ○○鉄道○○線・○○駅  |
| 22       | 例       | 委託先       | 123002       | 00大学                      | 契約・検査・支払担当窯              |                          |          | 東京都      | ○○市○○町○番地○号 | ○○鉄道○○線・○○駅  |
| 23       | 例       | 委託先       | 123002       |                           | 开空休制表 堤所                 | 信報シートでは、「事業相当窓口」の所屋場所名和  | たけ       | 東京都      | ○○市○○町○番地○号 | ○○鉄道○○線・○○駅  |
| 24       | 1       | 自主分       | 819002       | (1)東芝デジタルソリューション:<br>会社   | 東芝デジタルソリュ・               | ーションズ株式会社●●支社】で登録されています。 | 0        | 神奈川県     | ○○市○○町○番地○号 | ○○鉄道○○線・○○駅  |
| 25       | 2       | 自主分       | 819002       | (1)東芝デジタルソリューション:<br>会社   | 経埋責任者所属物                 |                          |          |          |             |              |
| 26       | 3       | 自主分       | 819002       | (1)東芝デジタルソリューションズ株式<br>会社 | 事業担当窓口                   | 東芝デジタルソリューションズ株式会社●●支社   | 212-8585 | 神奈川県     | ○○市○○町○番地○号 | ○○鉄道 ○○線・○○駅 |
| 27       | 4       | 自主分       | 819002       | (1)東芝デジタルソリューションズ株式<br>会社 | 検査・支払担当窓口                | 東芝デジタルソリューションズ株式会社●●事業部  | 212-8585 | 神奈川県     | ○○市○○町○番地○号 | ○○鉄道○○線・○○駅  |
| 28       | 5       | 共同研究先     | 832808       | (2)株式会社テイハナ               | 研究実施場所                   | 株式会社テイハナ                 | 212-8585 | ,<br>東京都 | □市□□町□番地□号  | □□鉄道 □□線・□□駅 |
| 29       | 6       | 共同研究先     | 832808       | (2)株式会社テイハナ               | 経理責任者所属場所                |                          |          |          |             |              |
| 30       | 7       | 共同研究先     | 832808       | (2)株式会社テイハナ               | 事業担当窓口                   | 株式会社テイハナ■■支部             | 212-8585 | 東京都      | □市□□町□番地□号  | □□鉄道 □□線・□□駅 |
| 31       | 8       | 研究体制表     | <b>長_</b> 場i | 所情報シート                    | 契約・検査・支払担当窓 ロ            | 株式会社テイハナ■■事業統括本部         | 212-8585 | 東京都      | □市□□町□番地□号  | □□鉄道 □□線・□□駅 |
| 32<br>33 | 9<br>10 | で推読しま     | 9.           |                           |                          |                          |          |          |             |              |
| 34       | 11      |           |              |                           |                          |                          |          |          |             |              |
| <        |         | 研究体制衣_場所  | 1月報 初        | 光体制表_人情報   委員情報と有識者情報     | g   _ +                  |                          |          |          |             |              |

### 2-2. 研究体制表 エラーメッセージが表示された場合:エラー対応の例

「研究体制表\_人情報」シート エラーの発生箇所。 エラーメッセージNo.3行を例とします。

エラーメッセージ:研究体制表(Excel)ファイル:研究体制表\_人情報シート:No.3行:当該人情報の所属場所の情報は研究体制表\_場所情報シートに存在しません。 (自主分・委託先名:【(1)東芝デジタルソリューションズ株式会社】、所属場所区分:【事業担当窓口】、所属場所名称:【東芝デジタルソリューションズ株式会社】)

|    | EC  | D         | E        | F                         | G                       | н                                | 1                |    | J  |      | к    |
|----|-----|-----------|----------|---------------------------|-------------------------|----------------------------------|------------------|----|----|------|------|
| 11 |     |           | 相手先      |                           |                         |                                  |                  |    |    |      |      |
| 12 | No. | 自主分・委託先区分 | コード      | 自主分・委託先名                  | 所属場所区分                  | 所属場所名称                           | 役割               |    | 氏名 |      | フリガナ |
| 13 | 例   | 自主分       | 123001   | ○○株式会社                    | 研究実施場所                  |                                  | 主任研究者            | 00 | 太郎 | マルマル | タロウ  |
| 14 | 例   | 自主分       | 123001   | ○○株式会社                    | 経理責任者所 青山 日本            |                                  | 経理責任者            | 00 | 太郎 | マルマル | タロウ  |
| 15 | 例   | 自主分       | 123001   | ○○株式会社                    | 事業担当窓口                  | が区方、所属場所名称                       | 事業担当窓口           | 00 | 太郎 |      |      |
| 16 | 例   | 自主分       | 123001   | ○○株式会社                    | 検査・支払担当窓口               | ○○株式会社●●事業部                      | 検査・支払担当窓口        | 00 | 太郎 |      |      |
| 17 | 例   | 自主分       | 123001   | ○○株式会社                    | 研究実施場所                  | ○○株式会社                           | 登録研究員            | 00 | 太郎 | マルマル | タロウ  |
| 18 | 例   | 自主分       | 123001   | ○○株式会社                    | 研究分担先/分室                | ○○株式会社●●研究センターA                  | 主任研究者            | 00 | 太郎 | マルマル | タロウ  |
| 19 | 例   | 自主分       | 123001   | ○○株式会社                    | 経理責任者所属場所(研<br>究分担先/分室) | ○○株式会社●●研究センターA                  | 経理責任者            | 00 | 太郎 | マルマル | タロウ  |
| 20 | 例   | 委託先       | 123002   | OO大学                      | 研究実施場所                  | ○○大学●●研究所                        | 業務管理者            | 00 | 太郎 | マルマル | タロウ  |
| 21 | 例   | 委託先       | 123002   | 〇〇大学                      | 経理責任者所属場所               |                                  | 経理責任者            | 00 | 太郎 | マルマル | タロウ  |
| 22 | 例   | 委託先       | 123002   | OO大学                      | 事業担当窓口                  | ○○大学●●研究科                        | 事業担当窓口           | 00 | 太郎 |      |      |
| 23 | 例   | 委託先       | 123002   | 00大学                      | 契約・検査・支払担当窓<br>ロ        | ○○大学●●研究センター                     | 契約・検査・支払担当窓口     | 00 | 太郎 |      |      |
| 24 | 例   | 委託先       | 123002   | <b>OO大学</b>               |                         |                                  |                  | DO | 太郎 | マルマル | タロウ  |
| 25 | 例   | 委託先       | 123002   | 〇〇大学                      | 所属場所名称                  | のプルダウンリストにて、「研究体制表 場所情報」と        | シートに記載の          | DO | 太郎 | マルマル | タロウ  |
| 26 | 1   | 自主分       | 819002   | (1)東芝デジタルソリューションズ株式<br>会社 | 「東芝デジタル」                | ソリューションズ株式会社●●支社」を選択して修正         | します。             | 00 | 太郎 | マルマル | タロウ  |
| 27 | 2   | 自主分       | 819002   | (1)東芝デジタルソリューションズ株式<br>会社 | 研究実施場所                  | コンズ株式会社                          | 主任研究者            | 00 | 太郎 | マルマル | タロウ  |
| 28 | 3   | 自主分       | 819002   | (1)東芝デジタルソリューションズ株式<br>会社 | 事業担当窓口                  | 東芝デジタルソリューションズ株式会社●●支社           | -<br>事業担当窓口<br>▼ | 00 | 太郎 |      |      |
| 29 | 4   | 自主分       | 819002   | (1)東芝デジタルソリューションズ株式<br>会社 | 検査・支払担当窓口               | 東芝デジタルソリューションズ株式会社               | 検査・支払担当窓口        | 00 | 太郎 |      |      |
| 30 | 5   | 共同研究先     | 832808   | (2)株式会社テイハナ               | 研究実施場所                  | 東芝デジタルソリューションズ株式会社●●支社           | 業務管理者            | 00 | 次郎 | マルマル | ジロウ  |
| 31 | 6   | 共同研究先     | TII ZO / |                           | 経理責任者所属場所               | 東芝デジタルソリューションズ株式会社●●事業部          | 経理責任者            | 00 | 次郎 | マルマル | ジロウ  |
| 32 | 7   | 共同研究先     | 切先1      |                           | 事業担当窓口                  | 株式会社テイハナ                         | 事業担当窓口           | 00 | 次郎 |      |      |
| 33 | 8   | 共同研究先     | 戻りま      | J.                        | 契約・検査・支払担当窓<br>ロ        | 株式会社テイハナ■■支部<br>株式会社テイハナ■■事業統括本部 | 契約・検査・支払担当窓<br>ロ | 00 | 次郎 |      |      |
| 34 | 9   |           |          |                           |                         |                                  |                  |    |    |      |      |
|    |     | 研究体制表_場所  | 情報       | R究体制表_人情報 委員情報と有識者情報      |                         | E                                |                  |    |    |      | Þ    |

#### 2-2. 研究体制表 エラーメッセージが表示された場合:エラー対応後の表示

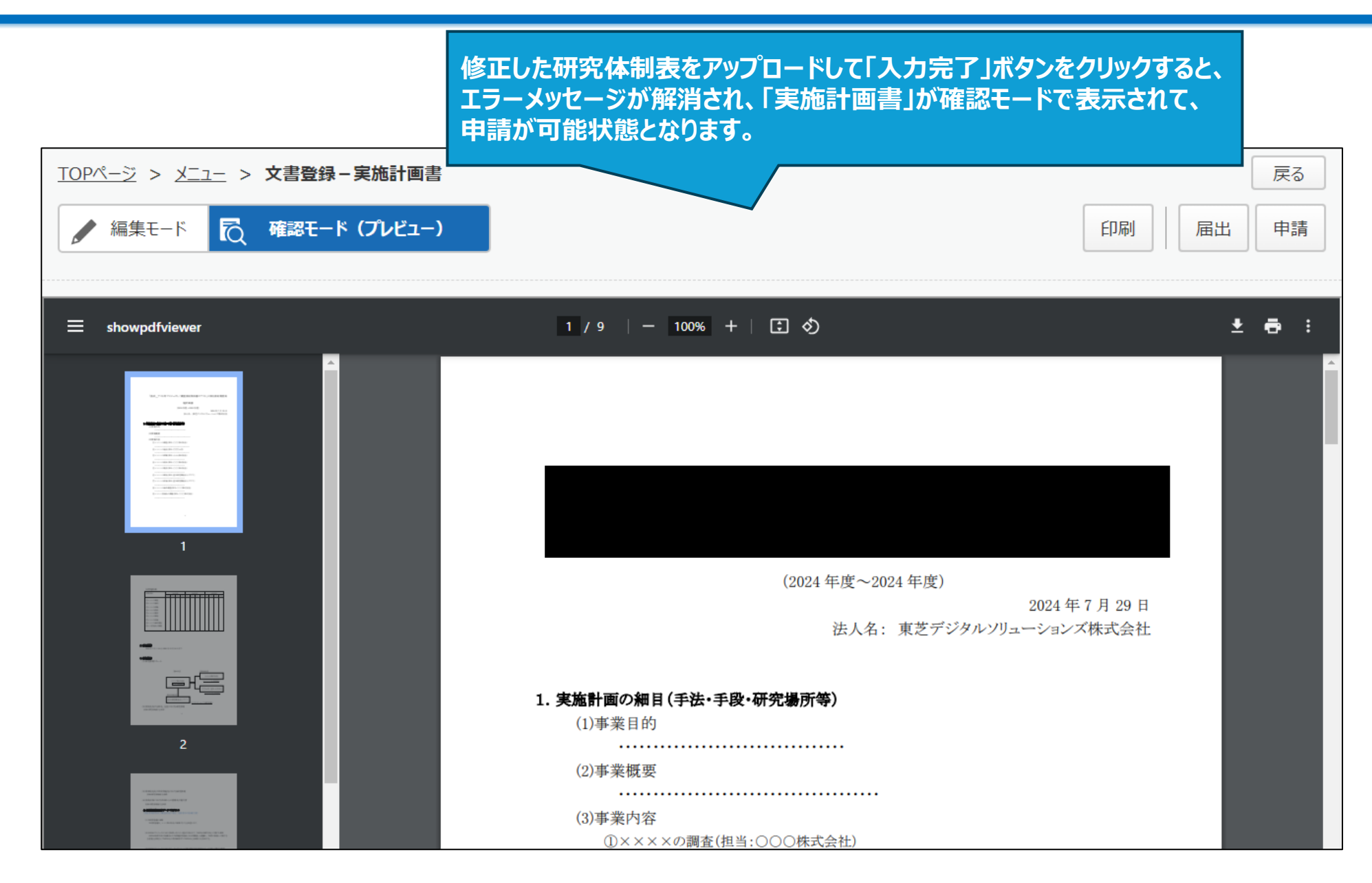

### 3-1. 積算用総括表 積算用総括表に新年度の欄が追加されるケース

新年度になり年度が替わった契約や、契約の履行期間の延長等により新年度になった場合は、積算用総括表に 新年度の欄が<u>自動的に追加されます</u>。「実施計画書ダウンロード」および「交付申請書ダウンロード」の場合でも 共通事項です。

|    | A              | В                  | с              | D      | E | F               | G    | н          | 1            | J      |            | К     | L              | м |
|----|----------------|--------------------|----------------|--------|---|-----------------|------|------------|--------------|--------|------------|-------|----------------|---|
| 8  | 消費税率(分子)       | 10                 |                |        |   |                 |      |            |              |        |            |       |                |   |
| 9  | 消費税率(分母)       | 100                |                |        |   |                 |      |            |              |        |            |       |                |   |
| 10 | NEDO負担割合       | 1/1                |                |        |   |                 |      |            |              |        |            |       |                |   |
| 11 |                |                    |                |        |   |                 |      |            |              |        |            |       |                |   |
| 12 |                |                    |                | (単位:円) |   |                 |      |            |              |        |            |       |                |   |
| 13 | 項目             | 事業期間全体             | 2023年度         | 2024年度 |   |                 |      |            |              |        |            |       |                |   |
| 14 | 間接経費率<br>      | -                  | 10.0%          |        |   |                 |      | :ロック部      | 分(自動計算       | 皐項目です  | 、取达於       | 捻とする  | 5.)            |   |
| 15 | Ⅰ.機械装置等費       | 30                 | 30             | C      |   |                 |      | :可変部分      | 分(手入力項       | 目です。耳  | 又达対象       | とする。) |                |   |
| 16 | 1. 土木· 建築工事費   | 10                 | 10             |        |   |                 |      | :可変部       | 分(選択項目       | 1です。取; | 达対象と       | する。)  |                |   |
| 17 | 2. 機械装置等製作•購入費 | 10                 | 10             |        |   |                 |      |            |              |        |            |       |                |   |
| 18 | 3.保守·改造修理費     | 10                 | 10             |        |   |                 |      |            |              |        |            |       |                |   |
| 19 | Ⅱ.労務費          | 20                 | 20             | C      |   |                 |      |            |              |        |            |       |                |   |
| 20 | 1. 研究員費        | 10                 | 10             |        |   | <del>1</del> 詰飾 | 會田纶  | 公任王        | 長に変          | F 年 F  | 音の         | 相-    | <b>`</b>       |   |
| 21 | 2. 補助員費        | 10                 | 10             |        |   | 1貝チ             | 773/ | 101301     | <b>KIC</b> 不 | //     |            | 们制人   | J <sup>_</sup> |   |
| 22 | Ⅲ.その他経費        | 40                 | 40             | C      |   | 目               | 助的(  | こ追力        | ロされ          | ます     | •          |       |                |   |
| 23 | 1. 消耗品費        | 10                 | 10             |        |   |                 | L 4= |            |              |        |            | ÷     | ,              |   |
| 24 | 2. 旅費          | 10                 | 10             |        |   | 于里              | 辺編す  | <b>耒℃0</b> | ノ垣川          | 비요 (   | <u>"</u> 2 | まで    | $h_{\circ}$    |   |
| 25 | 3. 外注費         | 10                 | 10             |        |   |                 |      |            |              |        |            |       |                |   |
| 26 | 4. 諸経費         | 10                 | 10             |        |   |                 |      |            |              |        |            |       |                |   |
| 27 | 小計(Ⅰ+Ⅱ+Ⅲ)      | 90                 | 90             | C      |   |                 |      |            |              |        |            |       |                |   |
| 28 | Ⅳ. 間接経費        | 0                  | 0              | C      |   |                 |      |            |              |        |            |       |                |   |
| 29 | 間接経費調整         | 0                  | 0              |        |   |                 |      |            |              |        |            |       |                |   |
| 30 | Ⅴ. 再委託費·共同実施費  | 127                | 127            | C      |   |                 |      |            |              |        |            |       |                |   |
| 31 | 合計(I+I+Ⅲ+Ⅳ+V)  | 217                | 217            | C      | 2 |                 |      |            |              |        |            |       |                |   |
| 32 | 消費税及び地方消費税     | 21                 | 21             | C      |   |                 |      |            |              |        |            |       |                |   |
| 33 | 総計             | 238                | 238            | C      |   |                 |      |            |              |        |            |       |                |   |
| 34 | *うちNEDO負担額     | 238                | 238            | C      |   |                 |      |            |              |        |            |       |                |   |
| 35 | *うちNEDO負担消費税等額 | 21                 | 21             | C      |   |                 |      |            |              |        |            |       |                |   |
| 38 |                |                    |                |        | _ |                 |      |            |              |        |            |       |                |   |
| 39 | チョイナのビキノへ歩めい   |                    |                |        |   |                 |      |            |              |        |            |       |                |   |
|    | 〈 〉            | 丙委託先総括表(企業等)_2 🕴 🕯 | 再委託先総括表(大学等)_3 |        |   |                 |      |            | •            |        |            |       |                |   |

#### 間接経費率は年度毎に小数点以下1位まで入力可能です。また、数字以外は入力不可となります。

| A                 | В      | С              | D        | E F     | G   | Н  | 1   | J  | К     | L | м |
|-------------------|--------|----------------|----------|---------|-----|----|-----|----|-------|---|---|
| 8 消費税率(分子)        | 10     |                |          |         |     |    |     |    |       |   |   |
| 9 消費税率(分母)        | 100    |                |          |         |     |    |     |    |       |   |   |
| 10 NEDO負担割合       | 1/1    |                |          |         |     |    |     |    |       |   |   |
| 11                |        |                |          |         |     |    |     |    |       |   |   |
| 12                | 1      | 1              |          |         |     |    |     |    |       |   |   |
| 13 項目             | 事業期間全体 | 2023年度         | 2024     |         |     |    |     |    |       |   |   |
| 14 間接経費率          |        | 10.0%          | 間接       | 経賀率     | は小数 | 急以 | ト1位 | ほで | 象とする。 | ) |   |
| 15 I. 機械装置等費      | 30     | 30             | <u> </u> | 可能で     | đ.  |    |     |    | さする。) |   |   |
| 16 1. 土木·建築工事費    | 10     | 10             |          | -J 80 C | 20  |    |     |    | 1る。)  |   |   |
| 17 2. 機械装置等製作·購入費 | 10     | 10             | 例:       | 55.3%   | ) 等 |    |     |    |       |   |   |
| 18 3. 保守·改造修理費    | 10     | 10             |          |         |     |    |     |    |       |   |   |
| 19 Ⅱ. 労務費         | 20     | 20             |          |         |     |    |     |    |       |   |   |
| 20 1. 研究員費        | 10     | 10             |          | -       |     |    |     |    |       |   |   |
| 21 2. 補助員費        | 10     | 10             |          | -       |     |    |     |    |       |   |   |
| 22 Ⅲ.その他経費        | 40     | 40             | 0        |         |     |    |     |    |       |   |   |
| 23 1. 消耗品費        | 10     | 10             |          | _       |     |    |     | -  |       |   |   |
| 24 2. 旅費          | 10     | 10             |          | -       |     |    |     | L  |       |   |   |
| 25 3. 外注費         | 10     | 10             |          | -       |     |    |     |    |       |   |   |
| 26 4. 諸経費         | 10     | 10             |          |         |     |    |     |    |       |   |   |
| 27 小計(I+I+II)     | 90     | 90             | 0        | -       |     |    |     |    |       |   |   |
| 28 Ⅳ. 間接経費        | 0      | 0              | 0        | -       |     |    |     |    |       |   |   |
| 29 間接経費調整         | 0      | 0              |          | _       |     |    |     |    |       |   |   |
| 30 V. 再委託費·共同実施費  | 127    | 127            | 0        | -       |     |    |     |    |       |   |   |
| 31 合計(I+I+Ⅲ+Ⅳ+V)  | 217    | 217            | 0        | -       |     |    |     |    |       |   |   |
| 32 消費税及び地方消費税     | 21     | 21             | 0        | _       |     |    |     |    |       |   |   |
| 33総計              | 238    | 238            | 0        | -       |     |    |     |    |       |   |   |
| 34 *うちNEDO負担額     | 238    | 238            | 0        | -       |     |    |     |    |       |   |   |
| 35 *うちNEDO負担消費税等額 | 21     | 21             | 0        |         |     |    |     |    |       |   |   |
|                   |        |                |          |         |     |    |     |    |       |   |   |
| 39 禾託牛級任主(办券举)    |        |                |          |         |     |    |     |    |       |   |   |
|                   |        | 再安記尤総括表(入子寺)_3 | +        |         |     |    |     |    | _     |   |   |

#### 間接経費率に小数点以下1位以外、または数字以外はエラーメッセージが表示されます。

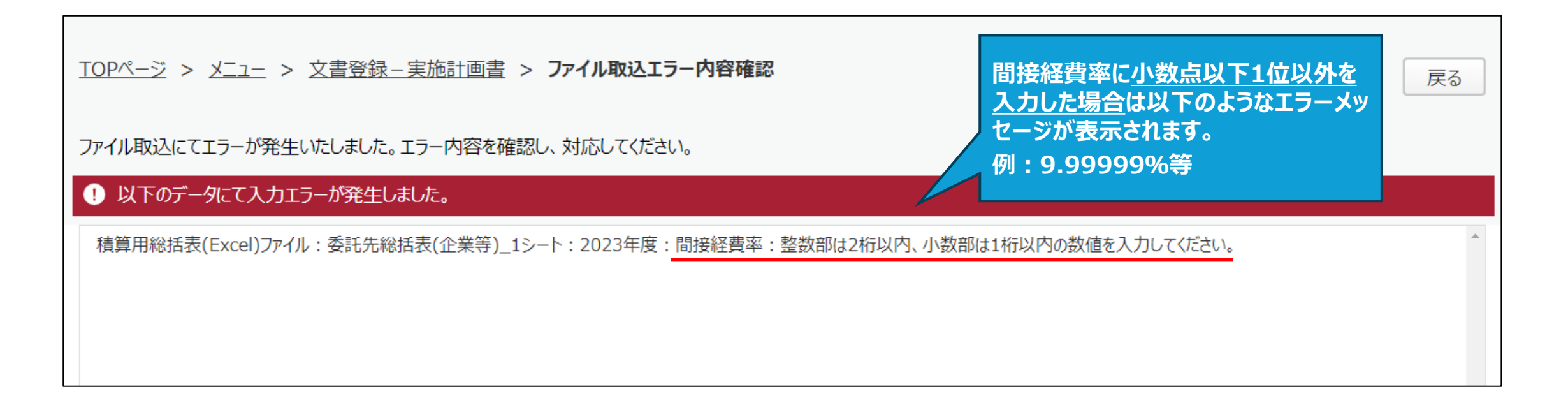

# 3-2. 積算用総括表 間接経費率の注意点(2)

#### 間接経費率に小数点以下1位以外、または数字以外はエラーメッセージが表示されます。

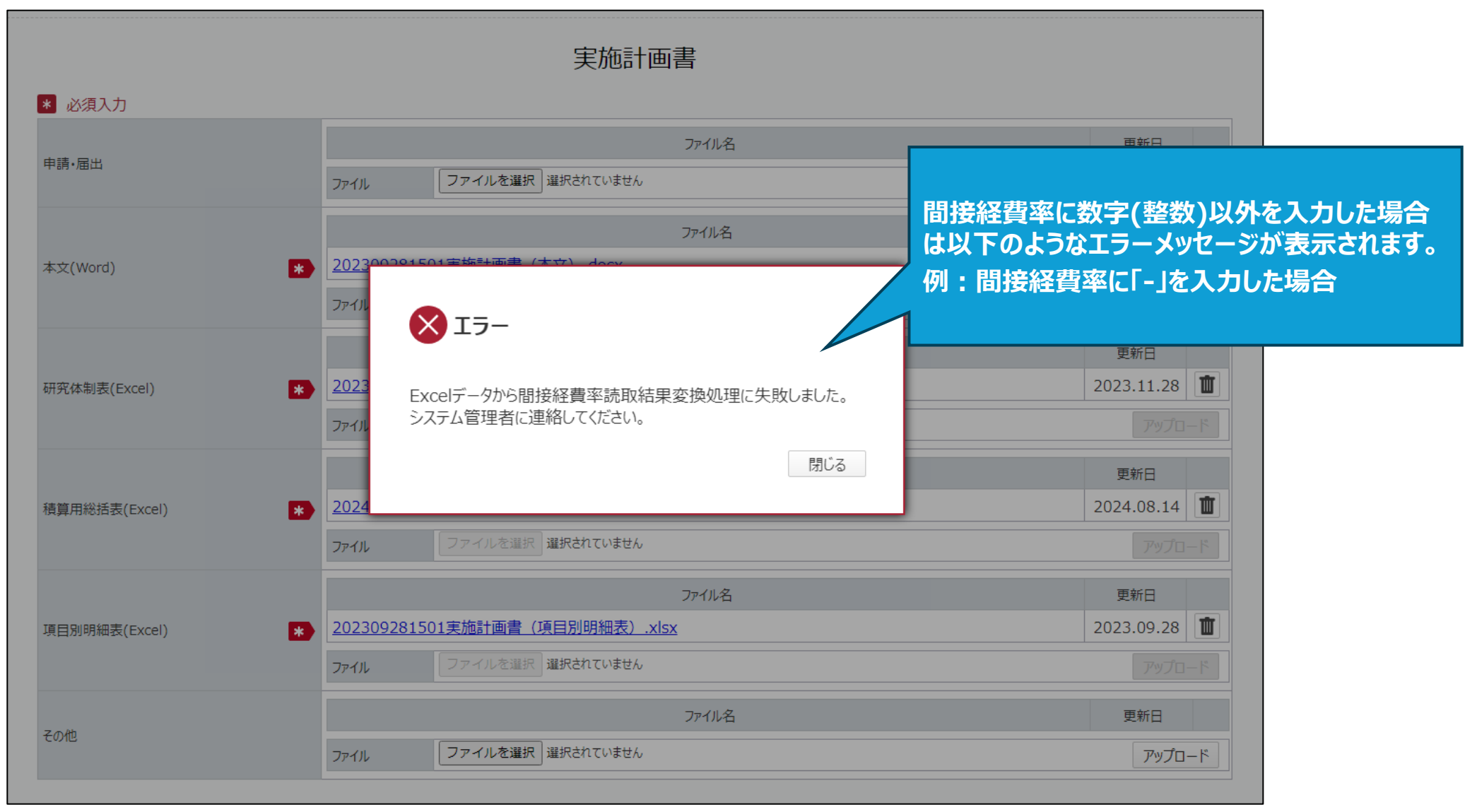

#### 3-3. 積算用総括表 過去年度の変更

#### 過去年度の積算用総括表は原則として修正できません。

#### 修正が必要な場合は、修正理由と共にPMSヘルプデスクに御連絡ください。

|         | А              | В                  | С      | D      | E   F   G   H   I   J | K   L  |
|---------|----------------|--------------------|--------|--------|-----------------------|--------|
| 7 3     | 許先名            | 東芝デジタルソリューションズ株式会社 |        |        |                       |        |
| 8 %     | 1費税率(分子)       | 10                 |        |        |                       |        |
| 9 ¥     | 肖費税率(分母)       | 100                |        |        |                       |        |
| 10 IN   | IEDO負担割合       | 1/1                |        |        |                       |        |
| 11      |                |                    |        |        |                       |        |
| 12      |                |                    |        | (単位:円) |                       | _      |
| 13      | 項目             | 事業期間全体             | 2021年度 | 202    |                       |        |
| 14 🖪    | 月接経費率          | —                  | 12.0%  |        |                       | 象とする。) |
| 15      | . 機械装置等費       | 0                  | 0      | 過去年    | 度の積算用総括表はセルに          | とする。)  |
| 16      | 1. 土木·建築工事費    | 0                  | 0      |        | ぶかかっており 修正できません       | する。)   |
| 17      | 2. 機械装置等製作・購入費 | 0                  | 0      |        |                       |        |
| 18      | 3. 保守・改造修理費    | 0                  | 0      |        |                       |        |
| 19 I    | [·労務費          | 200                | 100    |        |                       |        |
| 20      | 1.研究員費         | 200                | 100    | 100    |                       |        |
| 21      | 2. 補助員費        | 0                  | 0      | 0      |                       |        |
| 22 🛛    | [.その他経費        | 0                  | 0      | 0      |                       |        |
| 23      | 1. 消耗品費        | 0                  | 0      | 0      |                       |        |
| 24      | 2. 旅費          | 0                  | 0      | 0      |                       |        |
| 25      | 3. 外注費         | 0                  | 0      | 0      |                       |        |
| 26      | 4.諸経費          | 0                  | 0      | 0      |                       |        |
| 27      | 小計(Ⅰ+Ⅱ+Ⅲ)      | 200                | 100    | 100    |                       |        |
| 28 🛛    | 7.間接経費         | 0                  | 0      | 0      |                       |        |
| 30 \    | 7. 再委託費·共同実施費  | 80                 | 50     | 30     |                       |        |
| 31      | 合計(Ⅰ+Ⅱ+Ⅲ+Ⅳ+Ⅴ)  | 280                | 150    | 130    |                       |        |
| 32 🕴    | 自費税及び地方消費税     | 28                 | 15     | 13     |                       |        |
| 33      | <b>総会言</b> 十   | 308                | 165    | 143    |                       |        |
| 34      | *うちNEDO負担額     | 308                | 165    | 143    |                       |        |
| 35      | *うちNEDO負担消費税等額 | 28                 | 15     | 13     |                       |        |
| 38<br>< | >委託先総括表(企業等)   | 再委託先総括表(企業等)_2     | +      |        | : •                   |        |

### 4. 項目別明細表

NEDO側で期間延長の手続きしていた場合は「積算用総括表」は延長された年度の入力欄が 追加されますが、「項目別明細表」の場合は<u>自動では反映されません</u>ので、延長された年度分 の<u>シートを手動で追加作成</u>して下さい。